# JAK ZAINSTALOWAĆ SCRATCHA

Wchodzimy na stronę https://scratch.mit.edu/download

| 🔇 LIBRUS Synergia 🛛 🗙 👂 Scra | atch - Scratch Offline Editor 🗙 🕂                                                                                      |                         |               | ×    |
|------------------------------|----------------------------------------------------------------------------------------------------|-------------------------|---------------|------|
| ← → ♂ ☆ 0                    | A https://scratch.mit.edu/download                                                                                     | 🖻 🚥 🖾 🎝 🔍 Szukaj        | ± II\ ⊡ ® #   | =    |
|                              | Stwórz Przeglądaj Pomysły Info Q Szukaj                                                                                | Dołącz do Scratch Zaloj | juj się       | Î    |
|                              |                                                                                                    |                         |               |      |
|                              | Pobierz aplikację Scratch                                                                                              |                         |               | E    |
|                              | Chcesz tworzyć i zapisywać projekty w Scratchu bez<br>połączenia z Internetem? Pobierz bezpłatną aplikację<br>Scratch. |                         |               |      |
|                              | Wymagania                                                                                                    |                         |               |      |
|                              | 📫 Windows 10+ 🧉 macOS 10.13+ 🎯 ChromeOS                                                                                |                         |               |      |
|                              | Android 6.0+                                                                                                    |                         |               |      |
|                              |                                                                                                    |                         |               |      |
|                              | Wybierz swój system: 🗱 Windows 🌀 macOS 🕤 Chrome                                                                        | DS Android              |               |      |
|                              | Install the Scratch app for Windows                                                                                    |                         |               |      |
|                              | Get the Scratch app on the Microsoft Store                                                                             | Jruchom plik .exe.      | H <b></b> 104 | 8    |
| 🎯 🤁 🚍 💟 🥘                    |                                                                                                    |                         | 2020-0:       | 3-26 |

### Klikamy pobierz bezpośrednio

| 🔇 LIBRUS Synergia 🗙 🗙 | Scratch - Scratch Offline Editor × +             |                                     |             | _ 0 <mark>_ x</mark> |
|-----------------------|--------------------------------------------------|-------------------------------------|-------------|----------------------|
| ← → ♂ ŵ               | ♥ ▲ https://scratch.mit.edu/download             | 🗉 🚥 🖾 🗘 🔍 Szukaj                    | 4           | ⊻ III\ 🖸 🍭 📫 ≡       |
|                       | Strength Stworz Przeglądaj Pomysły Info Q Szukaj | Dołącz do Scratch                   | Zaloguj się | *                    |
|                       | vvymagania                                       |                                     |             |                      |
|                       | 🛋 Windows 10+ 🔹 macOS 10.13+ 🎯 ChromeOS          |                                     |             |                      |
|                       | Android 6.0+                                     |                                     |             |                      |
|                       |                                                  |                                     |             | E                    |
|                       |                                                  |                                     |             |                      |
|                       | Wybierz swój system: 📲 Windows 🍵 macOS 💿 Chrome  |                                     |             |                      |
|                       |                                                  |                                     |             |                      |
|                       | Install the Scratch app for Windows              | 5                                   |             |                      |
|                       |                                                  |                                     |             |                      |
|                       | Get the Scratch app on the Microsoft Store     2 | Uruchom plik .exe.                  |             |                      |
|                       | Get it from<br>Microsoft                         |                                     |             |                      |
|                       |                                                  | 🕼 Scratch 3.0 Desktop Setup 🛛 🚽 🖂 🗡 |             |                      |
|                       |                                                  | () Instaling, please wat            |             |                      |
|                       | Pobletz bezpostednio                             |                                     |             |                      |
|                       |                                                  |                                     |             |                      |
|                       |                                                  |                                     |             |                      |
|                       |                                                  |                                     |             |                      |
| 🚳 🤌 🚞 🛛               |                                                  |                                     | 💙 🌆 🛌       | 🖹 🕕 🍡 👖 10:50        |

# Program zacznie się "ściągać"

| 🔇 LIBRUS Synergia 🛛 🗙 | ß Scratch - Scratch Offline Editor x                                                                                                    |                      |
|-----------------------|----------------------------------------------------------------------------------------------------|----------------------|
| ← → ♂ ☆               | 🖸 🚔 https://scratch.mit.edu/download 🗉 🚥 🖸 🎝 🖓 Szukaj                                                                                                    | ⊻ ∥\ 🖾 🔹 👬 ≡         |
|                       | Stwórz         Przeglądaj         Pomysły         Info         Q         Szukaj         Dołącz do Scratch         Zaloguj się           wymagania                                                                                          | ^                    |
|                       | 🚅 Windows 10+ 🧉 macOS 10.13+ 🎯 ChromeOS                                                                                                    |                      |
|                       | Otwieranie Scratch Desktop Setup 3.9.0 exe                                                                                                    | E                    |
|                       | Wybierz swój system:       Image: Stratch Desktop Setup 3.9.0.exe         Typ piłka: Binary File (112 MB)       Adres: https://downloads.stratch.mit.edu         Cm starich des. Ithe schlage       Image: Stratch Desktop Setup 3.9.0.exe |                      |
|                       | Install the Scratch app for windows                                                                                                    |                      |
|                       | Get the Scratch app on the Microsoft Store       2       Uruchom plik .exe.         Get th from<br>Microsoft       1                                                                                                    |                      |
|                       | Pobierz bezpośrednio                                                                                                    |                      |
|                       |                                                                                                    |                      |
| 🔊 é 🗎 n               |                                                                                                    | PL 📾 🔺 🗊 🕼 🗮 🛋 10.51 |

W zależności od ustawień przeglądarki program zostanie zapisany na dysku /domyślnie w folderze pobrane/

| Imp     Imp     Imp <th>Robrane Udostępnij * Nagraj</th> <th>Α∾ς ¶   ⊞ - ⊠ ● [<br/>α <u>a</u> - <del>a</del>   ab a<sub>b</sub>   g</th> <th>I 🗮 🖻 • S<br/>2 🛓 • 🗡 •</th> <th>҈≈≞∎<mark>₽</mark>₽₹≣</th> <th></th> <th></th> <th></th> | Robrane Udostępnij * Nagraj                                              | Α∾ς ¶   ⊞ - ⊠ ● [<br>α <u>a</u> - <del>a</del>   ab a <sub>b</sub>   g | I 🗮 🖻 • S<br>2 🛓 • 🗡 •         | ҈≈≞∎ <mark>₽</mark> ₽₹≣ |           |                     |  |
|----------------------------------------------------------------------------------------------------|--------------------------------------------------------------------------|------------------------------------------------------------------------|--------------------------------|-------------------------|-----------|---------------------|--|
| Iny ♥ € € 1<br>Organizaj ♥ Umieść w b<br>* Ulubione<br>● OneDrive<br>© Statnie miejsca                                                                                                    | Liberation Serif 💽 12 💽 a<br>Pobrane<br>bibliotece = Udostępnij = Nagraj | α <u>a</u> · <del>a</del> la⊳a <sub>b</sub> ig                         | <u>z</u> <u>a</u> · <u>×</u> · | :F·:F· F= 4 E           |           |                     |  |
| Organizuj ~ Umieść w b<br>• Ulubione<br>• OneDrive<br>• Ostatnie miejsca                                                                                                    | Pobrane<br>bibliotece • Udostępnij • Nagraj                              |                                                                        |                                |                         |           |                     |  |
| Organizuj - Umieść w b<br>A Ulubione<br>GoeDrive<br>Sotatnie miejsca                                                                                                    | Pobrane<br>bibliotece • Udostępnij • Nagraj                              |                                                                        |                                |                         |           |                     |  |
| Organizuj  Umiešć w b Ulubione OneDrive Softmeniejsca                                                                                                    | pobrane<br>bibliotece • Udostępnij • Nagraj                              |                                                                        |                                |                         |           |                     |  |
| Organizuj  Umieść w t  A  Ulubione  OneDrive  S Ostatnie miejsca                                                                                                    | bibliotece • Udostępnij • Nagraj                                         |                                                                        |                                |                         | • • • • • | Przeszukaj: Pobrane |  |
| <ul> <li>Hubione</li> <li>OneDrive</li> <li>Ostatnie miejsca</li> </ul>                                                                                                    |                                                                          | Nowy folder                                                            |                                |                         |           | li • 🔳 🔞            |  |
| i OneDrive Statnie miejsca                                                                                                    | Nazwa                                                                    | Data modyfikacji                                                       | Тур                            | Rozmiar                 |           |                     |  |
| 📚 Ostatnie miejsca                                                                                                    | Scratch Desktop Setup 3.9.0                                              | 2020-03-26 10:53                                                       | Aplikacja                      | 114 298 KB              |           |                     |  |
|                                                                                                    |                                                                          |                                                                        |                                |                         |           |                     |  |
| la Pobrane                                                                                                    |                                                                          |                                                                        |                                |                         |           |                     |  |
| Pulpit                                                                                                    |                                                                          |                                                                        |                                |                         |           |                     |  |
| Biblioteki                                                                                                    |                                                                          |                                                                        |                                |                         |           |                     |  |
| Dokumenty                                                                                                    |                                                                          |                                                                        |                                |                         |           |                     |  |
| 🛛 🔳 Muzyka                                                                                                    |                                                                          |                                                                        |                                |                         |           |                     |  |
| 🗅 🐣 Obrazy                                                                                                    |                                                                          |                                                                        |                                |                         |           |                     |  |
| 🛛 🧸 Wideo                                                                                                    |                                                                          |                                                                        |                                |                         |           |                     |  |
| 🖏 Grupa domowa                                                                                                    |                                                                          |                                                                        |                                |                         |           |                     |  |
| Komputer                                                                                                    |                                                                          |                                                                        |                                |                         |           |                     |  |
| Windows7_OS (C:)                                                                                                    |                                                                          |                                                                        |                                |                         |           |                     |  |
| D 🕪 LENOVO (D:)                                                                                                    |                                                                          |                                                                        |                                |                         |           |                     |  |
| 0                                                                                                    |                                                                          |                                                                        |                                |                         |           |                     |  |
| Siec                                                                                                    |                                                                          |                                                                        |                                |                         |           |                     |  |
|                                                                                                    |                                                                          |                                                                        |                                |                         |           |                     |  |
|                                                                                                    |                                                                          |                                                                        |                                |                         |           |                     |  |
|                                                                                                    |                                                                          |                                                                        |                                |                         |           |                     |  |
|                                                                                                    |                                                                          |                                                                        |                                |                         |           |                     |  |
| 1 element                                                                                                    |                                                                          |                                                                        |                                |                         |           |                     |  |
|                                                                                                    |                                                                          |                                                                        |                                |                         |           |                     |  |
|                                                                                                    |                                                                          |                                                                        |                                |                         |           | Indext 1            |  |
| z2                                                                                                    | 35 słów, 286 znaków                                                      |                                                                        | Domyślny                       |                         | Polski    |                     |  |

## Klikamy na ikonce SCRATCH i uruchom

| Bez tytułu 1 - LibreOffice Writer                  | A hard hard              |                                                                                                    | _ 0 X      |
|----------------------------------------------------|--------------------------|----------------------------------------------------------------------------------------------------|------------|
| <u>Plik E</u> dycja <u>W</u> idok W <u>s</u> taw F | ormat Style Tabela       | arzędzia <u>O</u> kno Po <u>m</u> oc                                                                                                    | & ×        |
|                                                    | 🕷 🖷 🖬 · 🏄 🧐              |                                                                                                    |            |
|                                                    |                          | 🕴 📮 📑 🚰 📳 • 177 • 🖳 • 🗮 • 🕷 🦨 🛛 📉 • Domyślnie 🔛 🛄 🖏 🍕 🆓 10 0% 🔮 🍭                                                                           |            |
| L                                                  |                          |                                                                                                    | ^ •        |
| C Lenovo                                           | Pobrane                  | ✓ 4 Przeszukaj: Pobrane                                                                                                    |            |
| Organizuj 👻 🖃 Otwo                                 | rz Udostępnij <b>*</b> N | graj Nowy folder 🔠 🔻 🗋 🔞                                                                                                    | <b>T</b>   |
| 🚖 Ulubione                                         | Nazwa                    | Data modyfikacji Typ Rozmiar                                                                                                    | (c)        |
| ConeDrive                                          | Scratch Desktop Se       | p 3.9.0 2020-03-26 10:53 Aplikacja 114 298 KB                                                                                               | 0          |
| Sobrane                                            |                          |                                                                                                    |            |
| Pulpit                                             |                          |                                                                                                    |            |
|                                                    |                          | Otwieranie pliku - ostrzeżenie o zabezpieczeniach                                                                                           |            |
| Biblioteki                                         |                          | Czy choesz uruchomić ten plik?                                                                                                    |            |
| Muzuka                                             |                          |                                                                                                    |            |
| S Obrazy                                           |                          | Wydawca: Massachusetts Institute of Technology                                                                                              |            |
| J Wideo                                            |                          | Typ: Aplikacja                                                                                                    | 1          |
|                                                    |                          | Od: C\Users\Lenovo\Downloads\Scratch Desitop Setup 3.9.0                                                                                    |            |
| Ko Grupa domowa                                    |                          | Uruchom Anuluj                                                                                                    |            |
| Komputer                                           |                          | ✓ Zawsze ovtaj przed otwarciem tego pliku                                                                                                   |            |
| Windows7_OS (C:)                                   |                          |                                                                                                    |            |
| IENOVO (D:)                                        |                          | Pliki pochodzące z Internetu mogą być użyteczne, ale ten typ pliku może<br>być szkodliwy dla komputera. Uruchamiaj wytącznie oprogramowanie |            |
| 🔍 Sieć                                             |                          | pochodzące od zaufanych wydawców. Jakie jest zagrożenie?                                                                                    |            |
| 1.0                                                |                          |                                                                                                    |            |
|                                                    |                          |                                                                                                    |            |
|                                                    |                          |                                                                                                    | 11 (F)     |
|                                                    |                          |                                                                                                    |            |
| Scratch Deski                                      | top Setup 3.9.0 Data mo  | rfikacji: 2020-03-26 10:53 Data utworzenia: 2020-03-26 10:52                                                                                |            |
| Арпкасја                                           |                          |                                                                                                    |            |
|                                                    | 25.11.207                |                                                                                                    |            |
| Strona 2 z 2                                       | 35 słów, 287 znakó       | Domyslny = 0,00/0,00                                                                                                    |            |
|                                                    |                          |                                                                                                    | 2020-03-26 |

### I gotowe

| Bez tytuku 1 - LibreOffice Writer         Pik. Edycja Widok Wstaw Format Style Tabela Narzędzia Okno Pomo         Image: Style Tabela Narzędzia Okno Pomo         Image: Style Tabela Narzędzia Narzędzia Narzędzia Narzędzia Narzędzia Nar | ★ → → ↓ ↓ ↓ ↓ ↓ ↓ ↓ ↓ ↓ ↓ ↓ ↓ ↓ ↓ ↓ ↓ ↓                                                                                                    |           |
|----------------------------------------------------------------------------------------------------|----------------------------------------------------------------------------------------------------|-----------|
| Corganizaj Canado Pobrane<br>Organizaj Canado Pobrane<br>Organizaj Canado Pobrane<br>Organizaj Canado Pobrane<br>Organizaj Canado Pobrane<br>Pobrane<br>Pobrane<br>Polpit<br>Biblioteki<br>Dokumenty<br>Murgia<br>Otrazy<br>Wrideo<br>Canado Canado Canado Pobrane<br>Pulpit<br>Biblioteki<br>Dokumenty<br>Wrideo<br>Canado Canado Canado Pobrane<br>Vindows7,05 (C)<br>Cigan domova<br>Komputer<br>Vindows7,05 (C)<br>Cigan LENOVO (D)<br>Cigan Scratch Desktop Setup 3,9,0 Data modyf<br>Aplitacja Ro                                                                                                    | raj Nowy folder<br>3.300 Instalator Scratch Desktop Instalacja<br>Proze czelad, trve instalacja Scratch Desktop.<br>Scratch Desktop 3.9.0<br>«Waterz Deskej» Anul<br>kraji: 2020-03-26 1053<br>Data utvorzenia: 2020-03-26 1052 |           |
| Strona 3 z 3 41 słów, 322 znaków                                                                                                    | Domyślny Polski                                                                                                    | ■ 0 00 00 |

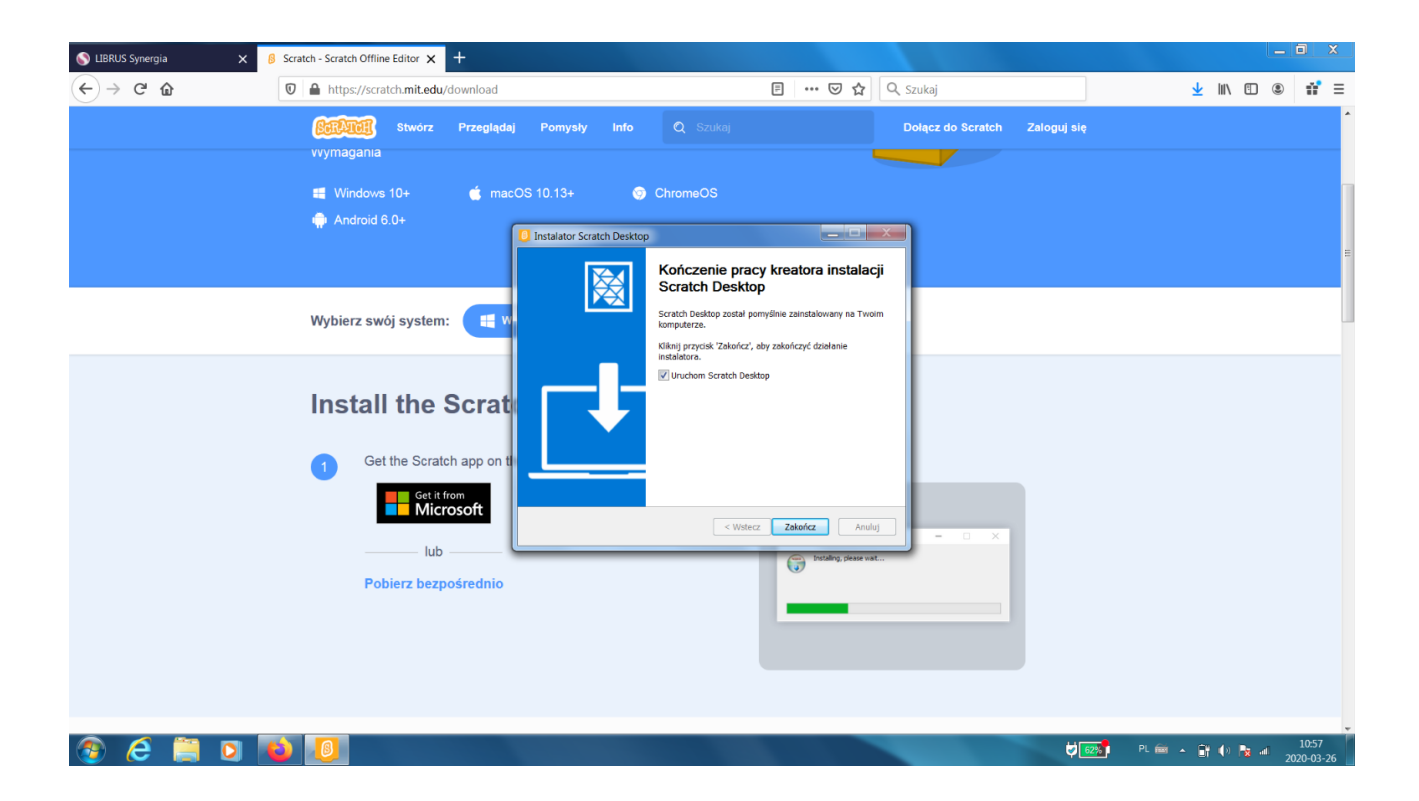